## Anmelden bei ISERV

- 1. Browser (z.B. Chrome, Firefox, Safari) öffnen.
- 2. In die Adresszeile des Browsers geben Sie den "ISERV-Namen der Schule" ein.

Dieser lautet:

Standort Niederbrechen: schule-niederbrechen.de Standort Niederselters: mps-goldenergrund.de

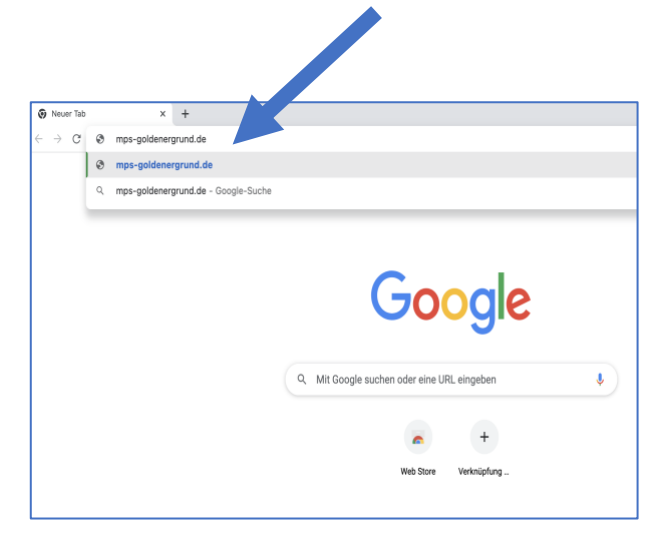

3. Es erscheint das Anmeldefenster von ISERV:

| MPS - Goldene<br>mps-gold | er Grund - Selters<br>denergrund.de |
|---------------------------|-------------------------------------|
| IServ-Anmeldung           |                                     |
| Account                   |                                     |
| Passwort                  |                                     |
| Anmelden                  | Angemeldet bleiben                  |
| Passwort<br>€Anmelden     | Angemeldet bleiben                  |
| IS                        | erv                                 |

4. Hier Accountname und Passwort eingeben. Der Accountname setzt sich aus

## vorname.nachname

zusammen.

Accountnamen und Passwort haben Sie mit einem Schreiben der Schule erhalten.

(Bitte beachten Sie Umlaute z.B.: ä = ae...)

| MPS - Golden         | er Grund - Selters |  |  |  |  |  |  |
|----------------------|--------------------|--|--|--|--|--|--|
| mps-goldenergrund.de |                    |  |  |  |  |  |  |
|                      |                    |  |  |  |  |  |  |
|                      |                    |  |  |  |  |  |  |
| Serv-Anmeldung       |                    |  |  |  |  |  |  |
| max.mustermann       |                    |  |  |  |  |  |  |
| ••••••               |                    |  |  |  |  |  |  |
| 윈 Anmelden           | Angemeldet bleiben |  |  |  |  |  |  |
|                      |                    |  |  |  |  |  |  |
|                      |                    |  |  |  |  |  |  |
| 10                   |                    |  |  |  |  |  |  |
| 13                   |                    |  |  |  |  |  |  |
| IServ                | Schulsoner         |  |  |  |  |  |  |

5. Bei der ersten Anmeldung müssen Sie aus Sicherheitsgründen Ihr Passwort ändern, bevor Sie fortfahren. Beachten Sie dabei bitte folgende Regeln:

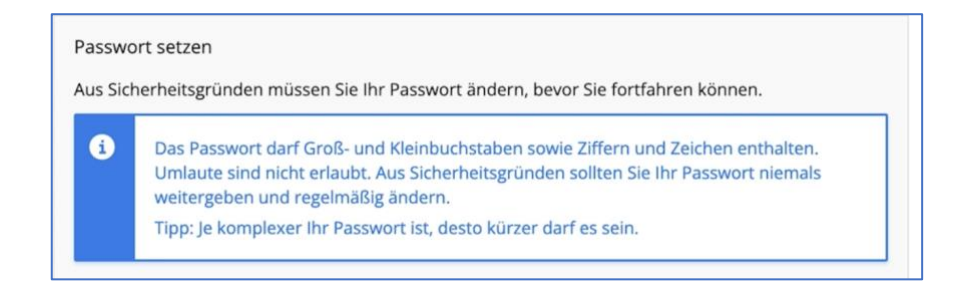

6. Wenn alles richtig war, sehen Sie linksoben Ihren Accountnamen.

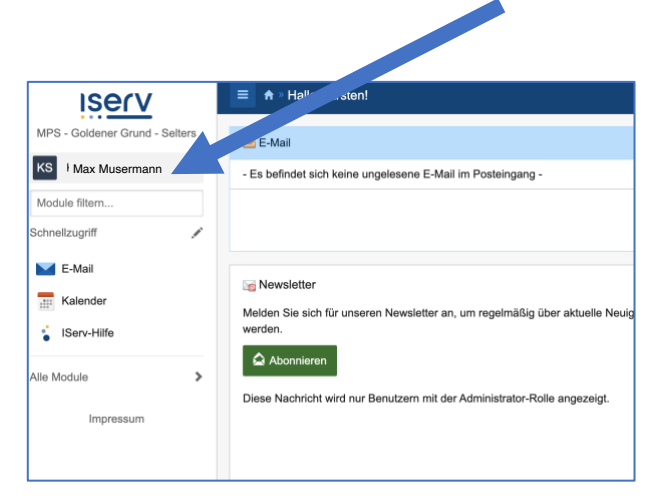

## Abmelden

7. Zum Abmelden klicken Sie bitte zunächst auf Ihren Accountnamen linksoben und anschließend auf "Abmelden".

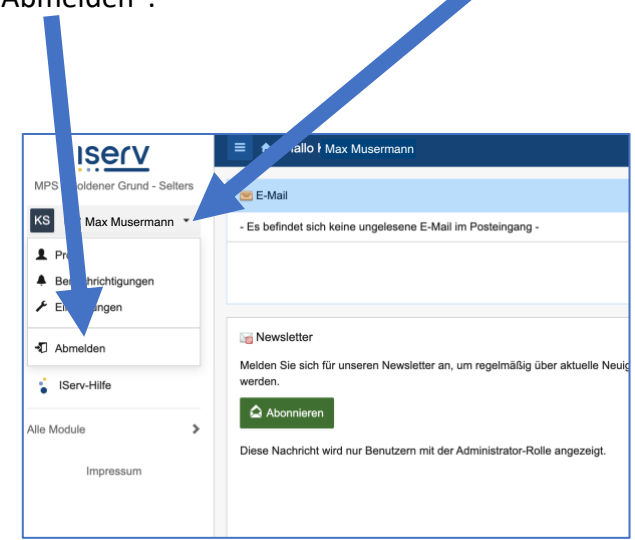

## **Download der IServ-App**

Öffnen Sie den entsprechenden Store und laden Sie die IServ-App herunter. Folgen Sie bitte den Anweisungen unten.

Wichtig: Sie müssen jetzt ihr selbstgewähltes Passwort eingeben!

| 1. Anmeldebildschirm.<br>Auf Weiter klicken.                              | 2. | 2. Es erscheint<br>09:48<br>₄App Store |      |   |      |   |   | t folgendes Fenste<br>बा रु ∎ |     |   |        |              |  |  |
|---------------------------------------------------------------------------|----|----------------------------------------|------|---|------|---|---|-------------------------------|-----|---|--------|--------------|--|--|
| ISErV                                                                     |    | Geben Sie die Adresse des IServs ein:  |      |   |      |   |   |                               |     |   |        |              |  |  |
|                                                                           |    |                                        |      |   |      |   |   |                               |     |   |        |              |  |  |
| Willkommen in der IServ-App.                                              |    |                                        | mein |   | v.de |   |   |                               |     |   | C      |              |  |  |
| In den folgenden Schritten werden Sie mit<br>Ihrem IServ-Konto verbunden. |    | Weiter                                 |      |   |      |   |   |                               |     |   |        |              |  |  |
| Weiter                                                                    |    |                                        |      |   |      |   |   |                               |     |   |        |              |  |  |
|                                                                           |    | Q                                      | w    | E | R    | т | Z | U                             | 1   | 0 | Ρ      | Ü            |  |  |
|                                                                           |    | A                                      | s    | D | F    | G | н | J                             | к   | L | Ö      | Ä            |  |  |
|                                                                           |    | Ŷ                                      | ]    | Y | x    | С | V | в                             | Ν   | М |        | $\bigotimes$ |  |  |
|                                                                           |    |                                        | 123  |   |      | I | 1 | I                             | .de | F | ortfal | hren         |  |  |
|                                                                           |    | (                                      | :    |   | _    |   |   | 1200                          | _   |   |        |              |  |  |

3. IServ-Namen der Schule eingeben. **Dieser lautet:** 

> mps-goldenergrund.de oder \* Auf Weiter klicken.

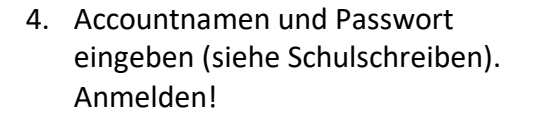

Zurück mps-goldenergrund.de

IServ

Um sich am IServ anzumelden, geben Sie bitte Ihre Anmeldedaten ein.

QWERTZUIOPÜ ASDFGHJKLÖÄ Y X C V B N M

Leerzeichen

10:06 App Store

Account

↔

123

٢

ull 🗢 🗩

0

 $\otimes$ 

Fortfahren Ŷ

| <b>⊲</b> Aj | 09:4<br>op Store | 18<br>e |       |        |       |      |       | al S   | •     | D         |  |
|-------------|------------------|---------|-------|--------|-------|------|-------|--------|-------|-----------|--|
|             |                  |         |       | S      | e     | v    |       |        |       |           |  |
|             | Gel              | ben     | Sie d | lie Ad | dress | e de | s ISe | ervs e | əin:  |           |  |
|             | mps-             | golo    | lene  | rgrur  | nd.de | e    |       |        | 6     |           |  |
|             |                  |         |       | ۷      | Veite | er   |       |        |       |           |  |
|             |                  |         |       |        |       |      |       |        |       |           |  |
|             |                  |         |       |        |       |      |       |        |       |           |  |
| Q           | w                | E       | R     | Т      | Z     | U    | 1     | 0      | Ρ     | Ü         |  |
| A           | s                | D       | F     | G      | н     | J    | к     | L      | Ö     | Ä         |  |
| ↔           |                  | Y       | x     | С      | V     | в    | Ν     | М      | 1     | $\otimes$ |  |
|             | 123              |         |       |        | 1     | I    | .de   | Fo     | ortfa | hren      |  |
| (           |                  |         |       |        |       |      |       |        |       |           |  |
|             |                  |         | 1     |        |       |      |       |        |       |           |  |

\* schule-niederbrechen.de